## Activité 4 Pour aller plus loin avec CSS

L'objectif de cette activité est de montrer quelques fonctionnalités supplémentaires du langage CSS : l'utilisation des balises neutres <span> et <div>.

## Les balises neutres <span> et <div>

Les balises neutres <span> et <div> sont deux balises très utilisées (principalement la balise <div>). Elles n'ont aucune signification particulière mais servent à organiser la page et à faire des choses que l'on ne pourrait pas faire avec les autres balises, même en utilisant les attributs id et class.

Ces deux balises sont des *conteneurs génériques*, c'est-à-dire qu'elles ne précisent pas la nature du contenu. La balise <span> sert de conteneur interne à d'autres éléments alors que la balise <div> sert de conteneur à plusieurs éléments.

La balise <span> est de type « **inline** » (= en ligne) qui désigne des balises dont le contenu se place les uns à côtés des autres sur la page Web (sur la même ligne). Avec la balise <span> on va pouvoir, par exemple, cibler une partie seulement d'un paragraphe (elle sert dans ce cas de conteneur interne à la balise ).

La balise  $<\!\!{\tt div}\!>$  est de type « **block** » qui désignent des balises qui créant des blocs placés les uns en-dessous des autres dans la page. On peut par exemple utiliser la balise  $<\!\!{\tt div}\!>$  pour regrouper en un seul bloc un

paragraphe, un titre et un autre paragraphe.

En ajoutant ces deux balises au fichier HTML, on ne change absolument rien à l'affichage de la page Web... sauf si on utilise CSS pour les mettre en forme ! C'est d'ailleurs la principale utilisation de ces balises : il suffira de leur donner un attribut id ou class et de définir le style de ces attributs dans un fichier CSS. Voici comment on peut les utiliser.

## La balise <span>

Imaginons que nous voulons modifier uniquement le mot «  $\ensuremath{\mathsf{NSI}}$  » dans le paragraphe suivant :

La spécialité NSI, pour apprendre l'informatique.

Il n'existe pas de balise « classique » permettant de cibler uniquement ce mot et nous ne pouvons pas le faire avec class ou id car ces attributs doivent s'appliquer à une balise et qu'il n'y en a pas pour encadrer le mot « NSI ». C'est pour ce genre de choses qu'a été inventé la balise <span>.

Ici nous allons utiliser la balise <span> pour modifier le mot « NSI ». Il suffit de l'insérer autour du mot de la façon suivante :

La spécialité <span class="mot">NSI</span>, pour apprendre l'informatique.

et on crée le code CSS suivant pour que ce mot devienne rouge et fasse 20 pixels de haut.

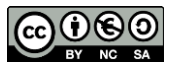

```
.mot
{
    color: red;
    font-size: 20px;
}
```

La spécialité NSI, pour apprendre l'informatique.

La spécialité NSI, pour apprendre l'informatique.

Vous avez remarqué qu'il faut attribuer une classe (ou un identifiant) à la balise <span> de façon à pouvoir lui appliquer un style CSS en utilisant le nom de la classe (ici mot).

On reprend les fichiers HTML et CSS de l'activité 3 qui présentaient quelques métiers du Web.

1. Utilisez la balise <span> pour que la première lettre de chaque métier apparaisse dans une couleur grise (#bbbbbb par exemple) avec une taille de police de 40 pixels.

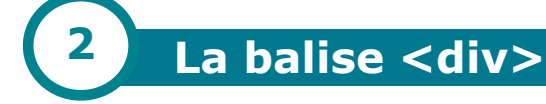

La balise <div> permet d'encadrer tout un bloc que l'on souhaite transformer. Généralement, il permet d'encadrer une ou plusieurs balises pour appliquer un style à l'ensemble de ces balises.

Imaginons que nous souhaitions appliquer un style à tout le texte décrivant un métier. Ce texte est composé d'un paragraphe, puis d'un titre et enfin d'un autre paragraphe.

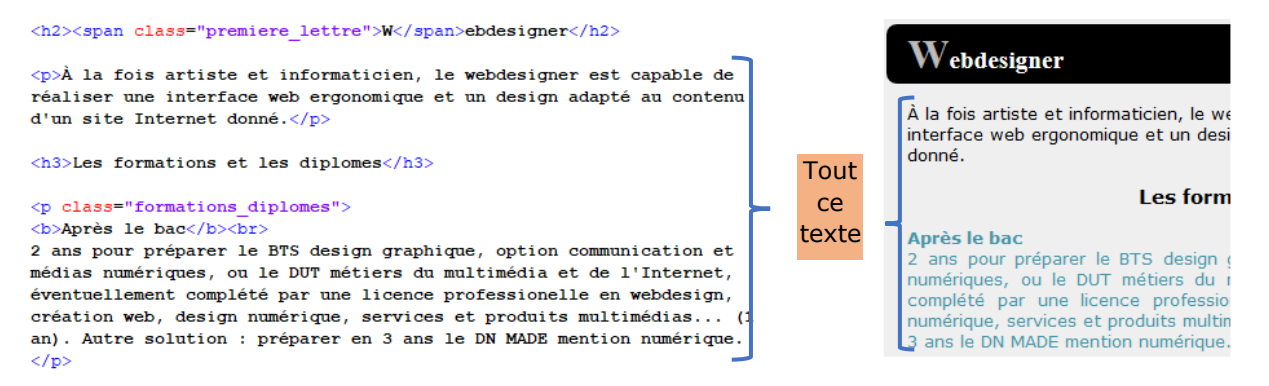

On va encadrer ces trois éléments avec une balise <div> de la façon suivante :

```
<div class="description_metier">
    ...
    <h3>...</h3>

        ...
    </div>
```

Et on définit son style CSS de la façon suivante :

```
.description_metier
{
    margin-left: 15px; /* marge extérieure gauche */
    margin-right: 15px; /* marge extérieure droite */
    padding: 10px; /* marges intérieures */
    background-color: white; /* couleur du fond */
    border: solid 7px #bbbbbb; /* bordure (type, épaisseur, couleur) */
    border-radius: 30px; /* angles arrondis */
}
```

Germain BECKER & Sébastien POINT, Lycée Mounier, ANGERS

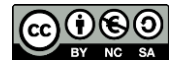

**2.** Utilisez ce code et appliquez ce style à chacun des métiers de votre page Web. Observez le résultat.

La balise <div> permet également de centrer facilement une image. Il suffit d'encadrer cette image par une balise <div> de la façon suivante :

Et d'appliquer le code CSS suivant :

```
.image_centre
{
    text-align: center;
}
```

**3.** Ajoutez ce code aux fichiers HTML et CSS et observez le résultat.

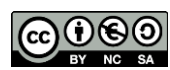